# KERALA REAL ESTATE REGULATORY AUTHORITY (K-RERA)

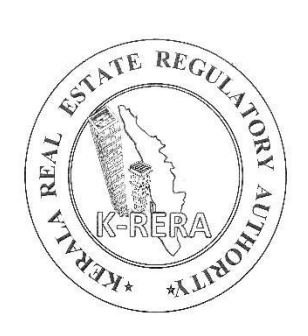

# USER MANUAL COMPLAINANT

KERALA REAL ESTATE REGULATORY AUTHORITY

## REGISTER COMPLAINT TO KERALA REAL ESTATE REGULATORY AUTHORITY

#### Introduction

The Real Estate (Regulation and Development) Act 2016 was enacted by the Government of India and as per the powers conferred under the Act, the Government of Kerala established the Kerala Real Estate Regulatory Authority (K-RERA) for regulation and promotion of the real estate sector in the State of Kerala. The Real Estate (Regulation and Development) Act 2016 is a step towards reforming the real estate sector in the country encouraging greater transparency, citizen centricity, accountability, and financial discipline so as to protect the interest of the consumers in this industry.

1. Section 31 of the Act which provides the right to any aggrieved person for approaching the Authority with his/her grievances regarding violation of the provisions of the Act came into force on 01.05.2016. As per Section 31 of the Act, "any aggrieved person can file a complaint with the Authority or the Adjudicating Officer, as the case may be, for any violation or contravention of the provisions of this Act or the Rules and regulations made thereunder against any Promoter, Allottee or Real Estate Agent, as the case may be."

Explanation: - For the purpose of this Section, "Person" shall include the association of allottees or any voluntary association registered under any law for the time being in force.

2. Any claim for compensation under Section 12, 14, 18, and 19 of the Act shall be filed before the Adjudicating Officer and all other complaints regarding violation of any provisions of the Act shall be filed before the Authority.

3. As per the Act, the Complainant may either appear in person or authorize one more Chartered Accountants or Company Secretaries of Cost Accountants or Legal Practitioners or any of its officers to present his/its case before the Authority. 4. The Authority shall have the same powers as are vested in a Civil Court under the Code of Civil Procedure, 1908 while trying a suit in respect of i) the discovery and production of books of accounts and other documents, at such place and at such time as may be specified by the Authority, ii) summoning and enforcing the attendance of persons and examining them on oath, iii) issuing commissions for the examination of witnesses or documents and iv) any other matter prescribed by the Rules.

Before filing a complaint, please refer to Public Notice no. 609/K-RERA/2021 (L) 1 Dated - 20/03/2021.

• <u>https://rera.kerala.gov.in/node/188</u>

#### **Create a User**

- To start, a complainant has to create a new user ID and password.
- Users can file more than one complainant under one user name
- The complainant can be an allottee, promoter, association of allottees, agent, etc.
- Click on New Registration to create a user

| East | Kerala Real                                                                                                    | Estate Regulatory Authority                                                                                                    |
|------|----------------------------------------------------------------------------------------------------|----------------------------------------------------------------------------------------------------|
|      | Latest Updates Guidelines Supports                                                                             | Login to your Account                                                                                                    |
|      | <ul> <li>&gt; KERALA REAL ESTATE REGULATORY<br/>AUTHORITY (GENERAL) REGULATIONS, 2020</li> <li>VIEW</li> </ul> | User Name                                                                                                    |
|      | <ul> <li>REAL ESTATE (REGULATION AND<br/>DEVELOPMENT) ACT, 2016 VIEW</li> </ul>                                | FKPYY Enter the text<br>below as you                                                                                                    |
|      | > KERALA REAL ESTATE RULES (REGULATION<br>AND DEVELOPMENT), 2018 VIEW                                          | see in the captcha                                                                                                    |
|      |                                                                                                    | Home 🕋 Log In 오                                                                                                    |
|      | × *                                                                                                    | Contraction Contraction Contra |
|      |                                                                                                    | Q Search Rulings / Judgements                                                                                                    |
|      |                                                                                                    | Q Cause List                                                                                                    |

• The new page will get loaded for user creation

| *                                                                 |
|-------------------------------------------------------------------|
| sword                                                             |
| wercase characters and one<br>Password length atleast 7 character |
| wercase characters and one<br>Password length atleast 7 character |
| wercase characters and one<br>Password length atleast 7 character |
|                                                                   |

- Select user type as Complainant.
- Enter all details and click on Create user. The below message will be displayed as soon as the user is created.

|                                                          | and a state of the state of the |                                                      |
|----------------------------------------------------------|----------------------------------------------------------------------------------------------------|------------------------------------------------------|
| Latest Updates Guidelin<br>> KERALA REAL ESTATE RU       | $\checkmark$                                                                                                    | Account                                              |
| RULES VIEW  THE REAL ESTATE (REGUI DEVELOPMENT) ACT, 201 | Verification link is sent to your email-id.                                                                                                    | Enter the text<br>below as you<br>see in the captcha |
|                                                          | ОК                                                                                                    | g In O                                               |
|                                                          | Q Searc                                                                                                    | :h Project Details                                   |

- You will get a verification link to the registered email ID.
- Click on the link to verify your account.
- You can log in to your account after verification

### File a complaint

- Once logged into the system, you land on the dashboard page
- You will get the details of your complaint filed in the dashboard

| 🔕 Kerala Real Estate Regulatory Aut 🗙 🕂                        |                            |                 |                  |                |                             |               | 0             | -         | Ø        | $\times$ |
|----------------------------------------------------------------|----------------------------|-----------------|------------------|----------------|-----------------------------|---------------|---------------|-----------|----------|----------|
| ← → C 🌲 testkrera.mahaitgov.in/H                               | ome/Home#                  |                 |                  |                |                             |               | <b>0</b> -7 ☆ | <b>()</b> | 0        | :        |
| Kerala RERA                                                    | Kerala                     | Real Estate     | Regulatory Au    | thority        |                             |               |               |           |          | 4        |
| Welcome,<br>comp2<br>Complainant                               | Status                     |                 |                  |                |                             |               |               |           |          |          |
| Dashboard                                                      | Application No.            | Complaint No. 🔻 | Complaint Status | Payment Status | Hearing Date 🔻              | Order         | Execution     | of orde   | r        |          |
| Account     Complainant's' Profile                             | CC00100000020058           | C.No. 41/2021   | Done             | Done           | 13/09/2021                  | View<br>Order | Apply         |           |          |          |
| <ul> <li>Change Password</li> <li>Complaint Details</li> </ul> | CC00100000020101           |                 | Done             | Pending        | No hearing<br>scheduled yet | Pending       |               |           |          |          |
| Payment                                                        | CC00100000020136           |                 | Done             | Pending        | No hearing scheduled yet    | Pending       |               |           |          |          |
| 💠 Log Out                                                      | 4                          |                 |                  |                |                             |               |               | ,         |          |          |
|                                                                |                            |                 |                  |                |                             |               |               |           |          |          |
|                                                                |                            |                 |                  |                |                             |               |               |           |          |          |
| Co                                                             | ppyright @ Kerala RERA 202 | 21              |                  |                |                             |               |               | (         | <u> </u> |          |
| 🕂 🔎 O 🛱 🧮 🔽 🖻 💆                                                | <u>©</u> <u>0</u> <u>0</u> | ×I 📉 🛷          |                  |                |                             |               | . © 💷 🕬       | ENG 1     | 5:10     | ₽        |

• Before filing a complaint, the user should click 'Account' in the menu and then file the required details in the Complaint's Profile.

| Kerala RERA                             | E 🕼 Kerala Real Es                 | tate Regulatory Auth | nority                                  |                    |  |  |  |  |
|-----------------------------------------|------------------------------------|----------------------|-----------------------------------------|--------------------|--|--|--|--|
| Welcome,<br><b>comp2</b><br>Complainant | Complainant Profile                |                      |                                         |                    |  |  |  |  |
| Dashboard                               | All * Mark field are mandatory.    |                      |                                         |                    |  |  |  |  |
| 💠 Account 🗸 🗸                           | General Information                |                      |                                         |                    |  |  |  |  |
| Complaint Details                       |                                    |                      |                                         |                    |  |  |  |  |
| Payment                                 | Individual                         |                      |                                         |                    |  |  |  |  |
| 🗘 Log Out                               |                                    |                      |                                         |                    |  |  |  |  |
|                                         | First Name *                       | NIKHIL               | Middle Name                             | К                  |  |  |  |  |
|                                         | Last Name *                        | G                    |                                         |                    |  |  |  |  |
|                                         |                                    |                      |                                         |                    |  |  |  |  |
|                                         |                                    |                      |                                         |                    |  |  |  |  |
|                                         | Address For Official Communication |                      |                                         |                    |  |  |  |  |
|                                         | House Number/ Building Name*       | Karimparambil        | Street Name *                           | Cheruvathoor chira |  |  |  |  |
|                                         | Locality                           |                      | Landmark                                |                    |  |  |  |  |
|                                         | State/ UT*                         |                      | District *                              |                    |  |  |  |  |
|                                         |                                    | KERALA ~             |                                         | Thrissur 🗸         |  |  |  |  |
|                                         | Taluk *                            | CHALAKKUDY ~         | Panchayat/ Municipality/<br>Corporation | Kodakara           |  |  |  |  |
|                                         | Pin Code *                         | 680684               |                                         |                    |  |  |  |  |
|                                         |                                    |                      |                                         |                    |  |  |  |  |
|                                         |                                    |                      |                                         |                    |  |  |  |  |

• Once the required details are filed, save your profile.

#### How to add a new complaint

Now for filing a complaint, click on the Complaint Details menu, it will expand in two more sub-menus as "Add New Complaints" and "List of Complaints". To add your complaint, click on "Add New Complaints" and start filling up the details as instructed below.

Filing a complaint can be done in 5 steps. You can move between each step by clicking on the icon at the top, or by clicking on the "Next" or "Back" button at the bottom of the pages.

| 🛞 Kerala Real Estate Regulatory Aut 🗙                                                      | < +                                                                                                    |                                                  |                                                  |                 | • - ā ×                         |
|--------------------------------------------------------------------------------------------|----------------------------------------------------------------------------------------------------|--------------------------------------------------|--------------------------------------------------|-----------------|---------------------------------|
| $\leftarrow$ $\rightarrow$ C $$ testkrera.maha                                             | itgov.in/Complaint/Complaint                                                                                |                                                  |                                                  |                 | ९ 🕁 😉 🗯 🕕 🗄                     |
| Wetcome,<br>comp2<br>Complainant                                                           | <i>¥</i>                                                                                                    |                                                  |                                                  |                 |                                 |
| <ul> <li>♦ Dashboard</li> <li>♦ Account</li> <li>♥ Complaint Details</li> <li>♥</li> </ul> | Add Complaint                                                                                               | Add Complainant                                  | Add Respondent                                   | Upload Document | Declaration                     |
| Payment                                                                                    | Complaint Details                                                                                           |                                                  |                                                  |                 | All * mark fields are mandatory |
| ◆ Log Out                                                                                  | Complaint To *<br>Registered Project *<br>Registration Number *<br>Project/ Agent Name *<br>Promoter Name * | Real Estate Regulatory Authority     Yes      No | Adjudicating Officer (Claim For     Verify Reset | Compensation)   |                                 |
|                                                                                            | Save Complaint Details                                                                                      |                                                  |                                                  |                 |                                 |
| II P O 🗄 🗖 🔽                                                                               | 🖻 💆 🧕 🧿 💌                                                                                                   | <u> </u>                                         |                                                  |                 | 🕜 ^ 🕞 🗁 📣 ENG 15:19 📮           |

#### Step 1: Add Complaint

- Select the type of complaint to who you're filing the complaint
- If the project is registered, the system will automatically populate the details of your project. Else, fill in the required details
- Then save the data

#### Step 2: Add Complainant

- Give the Complainant name, type, and a brief description of the case.
- Address and contact details of the complainant
- Give the Council contact details
- Then save the data.
- Two different apartment or villa allottees can't give a single case, the same will be rejected by the Authority.
- Co-owners of a single flat can file a case together

#### Step 3: Add Respondent

- Give Respondent Name and type
- Address and contact details of the Respondent
- Then save the data
- You can add multiple respondents and details of each respondent will be listed in the table at the bottom of the page.

#### Step 4:Upload documents

- Add a short description of the mentioned details and upload the documents.
- Mandatory document to be uploaded
  - Facts of the Case: Give a concise statement of facts and grounds for complaint/claim against the respondent
  - Relief(s) sought In view of the facts mentioned: the complainant prays for the following relief(s)[Specify the relief(s) claimed to explain the grounds of relief(s) and the legal provisions (if any) relied upon
- Other documents to be uploaded
  - Interim order, if prayed for: Pending final decision on the complaint the complainant seeks issue of the following interim order
  - Legal representative (if any), upload vakalat authorization letter.
  - Others: any other supporting documentation related to the case and any other request before the authority can be uploaded

#### **Step 5: Declaration**

• This declaration contains a disclaimer that all the information is true and is not pending before any court of law or any other Authority or any other Tribunal(s).

Pay the fee, once all the steps are covered and completed successfully, click on the Payment tab on the left-hand side. A preview of the complaint with all the details will appear and at the end, you can proceed to payment. Click on the proceed to payment button and make the payment online.

| Kerala RERA                      | E Kerala Real Es                                                                                                    | tate Regulatory Authority       |                                                                |                                     |  |  |
|----------------------------------|----------------------------------------------------------------------------------------------------|---------------------------------|----------------------------------------------------------------|-------------------------------------|--|--|
| Welcome,<br>comp2<br>Complainant |                                                                                                    |                                 |                                                                |                                     |  |  |
|                                  | Complaint                                                                                                    | Add Complainant Add             | Respondent Upload Document                                     | Declaration                         |  |  |
| Payment Log Out                  | Application No : CC00100000002013                                                                                                    | 6                               |                                                                |                                     |  |  |
|                                  | Complainant Name*                                                                                                    |                                 | Complainant Type*                                              | Select Complainant Typ <sup>,</sup> |  |  |
|                                  | State brief description of the case* (                                                                                                    | (Not more than 2000 characters) |                                                                |                                     |  |  |
|                                  |                                                                                                    |                                 |                                                                |                                     |  |  |
|                                  |                                                                                                    |                                 |                                                                |                                     |  |  |
|                                  | Address of the existing office/                                                                                                    | residence of the complaine      | unt                                                            |                                     |  |  |
|                                  | House Number/ Building Name*                                                                                                    |                                 | Street Name*                                                   |                                     |  |  |
|                                  | State/ UT*                                                                                                    | KERALA                          | > District*                                                    | Select District 🛛 🗸                 |  |  |
|                                  | Taluk*                                                                                                    | Select Taluk                    | <ul> <li>Panchayat/ Municipal/</li> <li>Corporation</li> </ul> |                                     |  |  |
|                                  | Pin Code*                                                                                                    |                                 |                                                                |                                     |  |  |
|                                  | Contact Details                                                                                                    |                                 |                                                                |                                     |  |  |
|                                  | Mobile Phone Number*                                                                                                    |                                 | Office Number                                                  |                                     |  |  |
|                                  | Email ID •                                                                                                    |                                 |                                                                |                                     |  |  |
|                                  | Save Complainant                                                                                                    |                                 |                                                                | G Back O Next                       |  |  |
|                                  | Sr.No. Complainant House<br>Name Number<br>Building<br>Name                                                                                          | Street Landmark<br>7/ Name      | Locality Office Mobile Phone<br>Number Number                  | Email ID Action                     |  |  |
|                                  | 1 XYZ DSD                                                                                                    | DSA                             | 9898989889                                                     | HGHHH@BH.CO                         |  |  |
|                                  | 4                                                                                                    |                                 |                                                                | v<br>}                              |  |  |
|                                  | Copyright @ Kerala RERA 2021<br>RERA Online Information System Designe<br>PMU Consultancy Support - IIITMK<br>Hosted at State Data Center (SPC) Dasa | d and Developed by MAHA IT      | an Technology, GoK                                             | Mahat                               |  |  |

| Kerala RERA                      | E Kerala Real Estate Regulatory Authority                                  |                                      |                                      |                             |  |  |  |  |
|----------------------------------|----------------------------------------------------------------------------|--------------------------------------|--------------------------------------|-----------------------------|--|--|--|--|
| Welcome,<br>comp2<br>Complainant |                                                                            |                                      |                                      |                             |  |  |  |  |
| Dashboard                        |                                                                            |                                      | 3                                    |                             |  |  |  |  |
| 🗘 Account 🗸 🗸                    | Complaint                                                                  | Add Complainant Add Res              | spondent Upload Document             | Declaration                 |  |  |  |  |
| Complaint Details                |                                                                            |                                      |                                      |                             |  |  |  |  |
| Payment                          | Application No : CC00100000002013                                          | 36                                   |                                      |                             |  |  |  |  |
| Cog Out                          | Particulars of the Respondent                                              |                                      |                                      |                             |  |  |  |  |
|                                  | Respondent Name *                                                          |                                      | Type of Respondent*                  | Select Type of Responde 🛛 🗡 |  |  |  |  |
|                                  | Address of the existing office                                             | Respondent                           |                                      |                             |  |  |  |  |
|                                  | House Number/ Building Name*                                               |                                      | Street Name*                         |                             |  |  |  |  |
|                                  | Locality                                                                   |                                      | Landmark                             |                             |  |  |  |  |
|                                  | State/ UT *                                                                | KERALA ~                             | District *                           | Select District 🗸           |  |  |  |  |
|                                  | Taluk*                                                                     | Select Taluk 🗸                       | Panchayat/ Municipal/<br>Corporation |                             |  |  |  |  |
|                                  | PinCode *                                                                  |                                      |                                      |                             |  |  |  |  |
|                                  | Contact Details                                                            |                                      |                                      |                             |  |  |  |  |
|                                  | Mobile Number                                                              |                                      |                                      |                             |  |  |  |  |
|                                  | E-mail ID                                                                  |                                      |                                      |                             |  |  |  |  |
|                                  |                                                                            |                                      |                                      |                             |  |  |  |  |
|                                  | Save Respondent                                                            |                                      |                                      | G Back O Next               |  |  |  |  |
|                                  | Sr.No. Respondent Name                                                     | House Number/ Building Name          | Street Name Landmark                 | Locality Action             |  |  |  |  |
|                                  | 1 JKHFDH                                                                   | JLFSD                                | SDF                                  | JDSFJK Zedit 😫 Delete       |  |  |  |  |
|                                  | 4                                                                          |                                      |                                      | v<br>}                      |  |  |  |  |
|                                  | Copyright @ Kerala RERA 2021<br>RERA Online Information System Desian      | ed and Developed by MAHA IT          |                                      | (C):                        |  |  |  |  |
|                                  | PMU Consultancy Support - IIITMK<br>Hosted at State Data Center (SDC), Dep | artment of Electronics & Information | Technology, GoK.                     | Mohal                       |  |  |  |  |

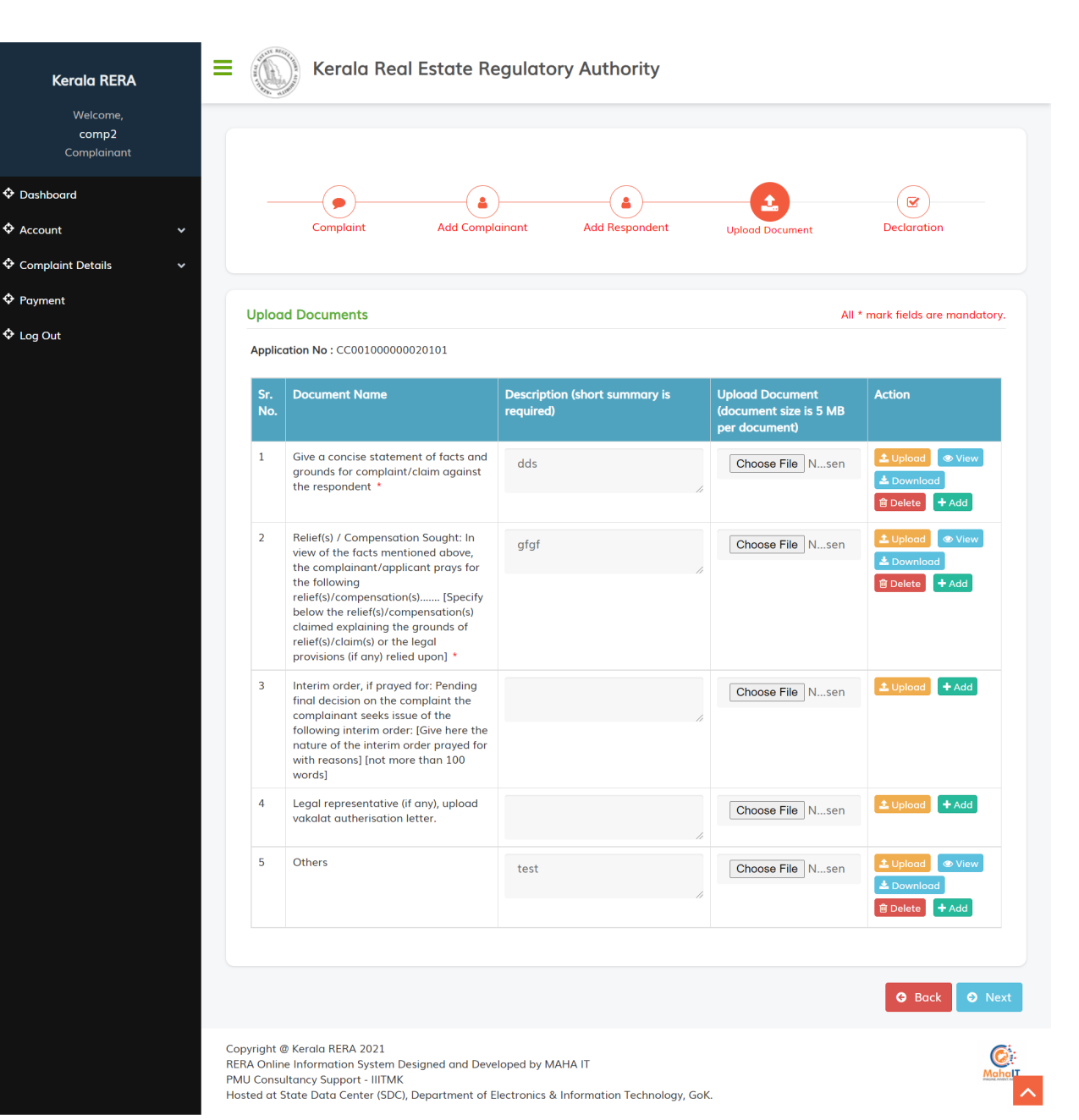

| Kerala RERA                             | E Kerala Real Estate Regulatory Authority                                                                                                    |   |  |  |  |  |  |  |
|-----------------------------------------|----------------------------------------------------------------------------------------------------|---|--|--|--|--|--|--|
| Welcome,<br><b>comp2</b><br>Complainant |                                                                                                    |   |  |  |  |  |  |  |
| Dashboard                               | (1)(1) _( |   |  |  |  |  |  |  |
| ♦ Account v                             | Complaint Add Complainant Add Respondent Upload Document Declaration                                                                                                    |   |  |  |  |  |  |  |
| Complaint Details                       |                                                                                                    |   |  |  |  |  |  |  |
| Payment                                 | Declaration                                                                                                    |   |  |  |  |  |  |  |
| 💠 Log Out                               | Application No : CC00100000020101                                                                                                    |   |  |  |  |  |  |  |
|                                         | In case of Individuals please write first complainant name, and in case of Organization please write Authorized Signatory's name                                                                                                    |   |  |  |  |  |  |  |
|                                         | I declare that the subject matter of the claim falls within the jurisdiction of the Authority                                                                                                    |   |  |  |  |  |  |  |
|                                         | I further declare that the matter regarding which this complaint has been made is not pending before any court of law or any other Authority or any other Tribunal(s).                                                                                                    |   |  |  |  |  |  |  |
|                                         | I test son / daughter of test the complainant do                                                                                                    |   |  |  |  |  |  |  |
|                                         | hereby verify that all information provided by me are true to my personal knowledge and belief and that I have not suppressed any material fact(s).                                                                                                    |   |  |  |  |  |  |  |
|                                         | Place: test                                                                                                    |   |  |  |  |  |  |  |
|                                         | Dote: 17/09/2021                                                                                                    |   |  |  |  |  |  |  |
|                                         | Save Back                                                                                                    |   |  |  |  |  |  |  |
|                                         | Copyright @ Kerala RERA 2021<br>RERA Online Information System Designed and Developed by MAHA IT<br>PMU Consultancy Support - IIITMK<br>Hosted at State Data Center (SDC), Department of Electronics & Information Technology, GoK.                                                                                                    | • |  |  |  |  |  |  |